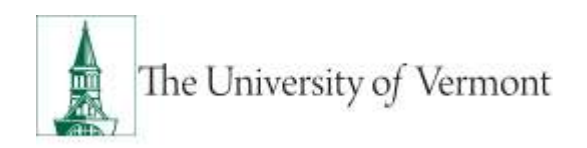

# **PROCESSING AN ADDITIONAL PAY FORM (APF)**

## Contents Additional Pay Reason Codes ......2 Approval Workflow Definitions......2 Searching & Approve eAPFs ......8 Adding Adhoc Approvers to the Approval Workflow......10 Paper Additional Pay Form Needed ......11 Additional Pay Revisions Submission ......11

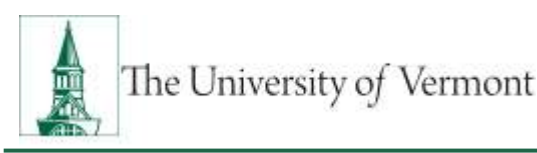

## **Overview**

The electronic Additional Pay Form (eAPF) is used to process payments in prescribed circumstances within University policies, handbooks and collective bargaining agreements. The form is available in PeopleSoft HCM.

### **Additional Pay Reason Codes**

The eAPF's approval workflow is determined based upon the "reason" identified for paying the employee. Please see the <u>Additional Pay Reason Code User Guide</u> to determine the appropriate reason code and identify possible applicable earnings codes.

Please contact Human Resource Services at 802-656-3150 or <u>hrsinfo@uvm.edu</u> for additional assistance in determining the appropriate reason code.

## **Approval Workflow Definitions**

Below are the definitions associated with the additional pay approval workflow. The approval workflow is driven by the reason for the eAPF payment. Please see the <u>eAPF Approval Workflow document</u> and the <u>Approval</u> <u>Workflow</u> section of this document for additional details. To request access to the electronic additional pay request form and approval workflow, please submit a <u>PeopleSoft Access Request</u> with your supervisor and Dean/Division level HR Representative approval.

#### Department Initiator

• The department initiator is responsible for accurately entering all information required into the eAPF as described in this document and applicable University policies, operating procedures and guidelines. The department initiator will adHoc the appropriate parties based on the <u>approval workflow by reason code</u>.

#### Unit Approver

• The unit approver is typically the lead Human Resource Representative for a division or college/school (dean/director level approver). These approvers should review ALL information entered into the eAPF and ensure that the appropriate individuals have been included as adhoc approvers in the workflow.

#### Home Department

• The Home Department is required to approve certain eAPFs when an employee has a primary faculty or staff job that is full-time (typically 0.75 FTE+.) The purpose of this is to ensure that the full-time employee's department is aware that the employee is working in multiple capacities at the University and following applicable University policies, handbooks and collective bargaining agreements. In order for the home department to be included in the approval workflow the department initiator or unit approver must add them as an adhoc approver.

#### Human Resources & Faculty Services

Human Resources or Faculty Service approval is required based for some reason codes. The eAPF will
automatically be routed to the HR & Faculty Services Approval Inbox based upon the reason code
selected by the initiating department.

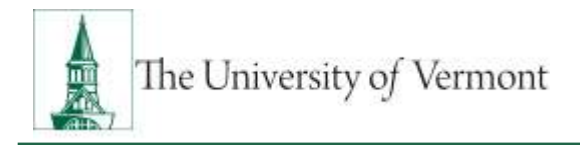

#### Cost Accounting Services (CAS)

• The approval workflow will include Cost Accounting Services when the GCA01 chart-string is used on the eAPF.

#### Graduate College

• The graduate college is included in the workflow for any employee that has a primary job that is a graduate student appointment (GA, GTA, GRA.) The eAPF will automatically be routed to the Graduate College Approval Inbox based upon the reason code selected by the initiating department.

#### Payroll Services

• Payroll Services process the eAPFs once the approval workflow has been completed.

## **Creating an electronic Additional Pay Request**

#### Prior to submitting the eAPF:

**Ensure Active Record in PS:** The department initiator must ensure the record which the employee is to be paid on must be active in PeopleSoft.

• For temporary or non-employee forms that require payment on an additional pay form, payroll services will email the supervisor indicated on the form once the record is active in PeopleSoft.

**Review Primary Job:** If the individual has multiple jobs review their primary job. The primary job is the body of work that makes up MOST of the employee does at the University. "Primary job" means the principal, main, majority of the entire body of work that the employee performs at the University of Vermont. The employee's primary job drives their FLSA status at the University and determines how the employee may be paid under FLSA. The employee's primary job should be a paid job (an NPC appointment should not be an employee's primary appointment if they have additional paid records.) If the employee's primary job needs to be update please email Payroll Service at payroll@uvm.edu.

**Review Compensation:** the compensation amount should be based upon the work that the employee has completed and should be determined based on the appropriate University policies, handbooks and collective bargaining agreements. For assistance in determining the appropriate compensation, please contact Human Resource Services at <a href="https://www.edu">https://www.edu</a> or 802-656-3150 prior to submitting any payment information.

#### **Other General Guidelines**

- The employee and a responsible official of the initiating department have agreed on the details as described on the eAPF.
- The initiating department submits the eAPF for consideration within the payroll deadlines as they apply to the record that the employee is being paid on.
- The chartstring(s) funding the additional pay must be valid lid budgets in the PeopleSoft Chart of Accounts

#### **Electronic Additional Pay Form Request**

1. Log into <u>PeopleSoft</u> Human Resources using NetID and Password.

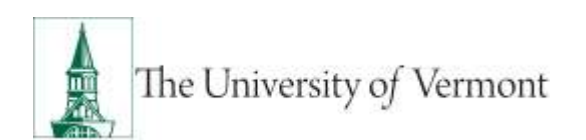

## PeopleSoft User Guide: Electronic Additional Pay Forms

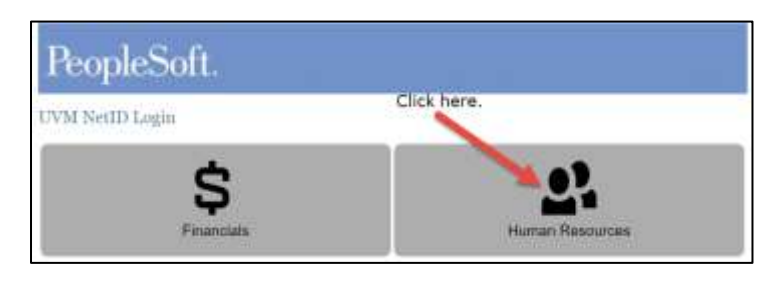

2. Navigate to the Additional Pay Request. Main Menu>Manager Self-Service>UVM Online Forms> UVM Additional Pay Requests> Additional pay Request.

Main Menu ->>> Manager Self Service ->> UVM Online Forms ->>> UVM Additional Pay Requests ->>> Additional Pay Request

**Please note:** the additional pay form requires may also be found on the HR Business Manager Work Center.

- 3. Use the search criteria to find the employee you are submitting the additional pay form for.
  - Only active, paid, semi-monthly and active, paid, bi-weekly kronos records will appear in the search results. (Most bi-weekly records, unpaid records and inactive records will not populate.)

| Search Criteria |       |   |  |  |
|-----------------|-------|---|--|--|
| Empl ID:        |       | Q |  |  |
| First Name:     |       |   |  |  |
| Last Name:      |       |   |  |  |
| Department:     |       | Q |  |  |
| Employee Class: |       | Q |  |  |
|                 |       |   |  |  |
| Search          | Clear |   |  |  |
|                 |       | - |  |  |

4. Select the record that you would like to pay the employee on.

| Search Criteria |          |           |                |                    |            |                               |          |                                |            |                  |                    |      |
|-----------------|----------|-----------|----------------|--------------------|------------|-------------------------------|----------|--------------------------------|------------|------------------|--------------------|------|
| Emipt (D:       |          | Q.        |                |                    |            |                               |          |                                |            |                  |                    |      |
| First Name:     | Rally    |           |                |                    |            |                               |          |                                |            |                  |                    |      |
| ast Name:       | Cat      |           |                |                    |            |                               |          |                                |            |                  |                    |      |
| Department:     | 1        | Q.        |                |                    |            |                               |          |                                |            |                  |                    |      |
| Employee Class: |          | Q.        |                |                    |            |                               |          |                                |            |                  |                    |      |
| Search          | Ci       |           |                |                    |            |                               |          |                                |            |                  |                    |      |
| earch Result    | 5        |           |                |                    |            |                               |          |                                |            | 100              | First 💧 1-3 of 3 🗄 | Last |
| Select          | Empli ID | Name      | Empl<br>Record | Position<br>Number | Orpartment | Description                   | Joh Code | Description                    | Empl Class | FLSA Status      |                    |      |
| Select          | 0123456  | Rally Cat | 0              | -999991            | 11305      | Human<br>Resource<br>Services | 3031     | Administrative<br>Professional | 123        | No FLSA Required |                    |      |
| elect           | 0123456  | Rally Cat | 1              |                    | 50102      | Continuing Ed<br>Operations   | 1002     | Exempt<br>Temporary            | TMP        | No FLSA Required |                    |      |
|                 |          |           |                |                    |            |                               |          | Cubbolee                       |            |                  |                    |      |

5. All electronic additional payment requests that have been submitted for that employee will populate.

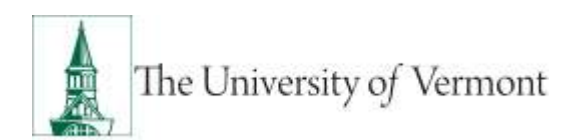

| a. Cr | eate a new | request, se | elect the ' | "Add New | Request" | button. |
|-------|------------|-------------|-------------|----------|----------|---------|
|-------|------------|-------------|-------------|----------|----------|---------|

| History     |            |                   |                 |                    |                 |            |                 |                 |
|-------------|------------|-------------------|-----------------|--------------------|-----------------|------------|-----------------|-----------------|
| Empl ID: or | 123456     | Empl Record: 1    | Name: Rally Cat |                    |                 | Add N      | ew Reque        | st              |
| Departmer   | nt: 50102  | Continuing Ed - C | )perations      |                    |                 |            |                 |                 |
|             |            |                   |                 |                    |                 |            |                 |                 |
| Existing P  | ayments    |                   |                 | Personal           | lize   Find   🗖 | 📑 Firs     | st 🕙 1-         | 2 of 2 🕑 Last   |
| Select      | Request Id | Requestor         | Date Requested  | Reason Description | Start Date      | End Date   | Total<br>Amount | Workflow Status |
| Select      | 000000009  | Sally             | 04/11/2019      | CDE_COURSE         | 01/01/2019      | 05/31/2019 | 1,000.00        | Cancelled       |
| Select      | 000000010  | Sally             | n 04/12/2019    | CDE_COURSE         | 01/01/2019      | 05/31/2019 | 1,800.00        | New             |

b. To view an existing request choose the "Select" button on that request.

| Empl ID: 0       | 123456     | Empl Record: 1  | Name: Rally Cat              |                                  | Add New Request                                                                      |
|------------------|------------|-----------------|------------------------------|----------------------------------|--------------------------------------------------------------------------------------|
| Departme         | int: 50102 | Continuing Ed - | Operations                   |                                  |                                                                                      |
| Existing         | Payments   |                 |                              | Persona                          | alize   Find   🖾   🔜 🛛 First 🚳 1-2 of 2 🐁 La                                         |
|                  |            |                 |                              |                                  |                                                                                      |
| Select           | Request Id | Requestor       | Date Requested               | Reason Description               | Start Date End Date Total Workflow Stat                                              |
| Select<br>Select | Request Id | Requestor       | Date Requested<br>04/11/2019 | Reason Description<br>CDE_COURSE | Start Date End Date Amount Workflow Stat<br>01/01/2019 05/31/2019 1,000.00 Cancelled |

- 6. Complete all the applicable fields. Required fields will include \*.
  - a. *Action:* Select what you would like to do with the eAPF. Most often you will be submitting the eAPF for approval.
  - b. *Reason Code:* See the <u>Additional Pay Form Reason Code document</u> for details on when to use each reason code and their potential earnings codes.
  - c. *Start & End of Work:* Indicate the time period the work was performed. The number of pay periods will automatically calculate. Employees must be paid over the time that they have work. For non-employees (e.g., paid student leaders, paid volunteers, etc.) and for non-work payments to employees (e.g., intellectual property, taxable allowance, etc.) This should be the pay period that they should be paid in.
  - d. *Description:* A description of the work or payment is required. If insufficient detail is provided the eAPF will be returned to the initiator.
  - e. *Course Code & Title:* These fields must be completed when the payment is for teaching a course. If multiple courses are being paid on one eAPF, include all of the course codes and titles within the "description" section.
  - f. *ACA Hours:* One of the three ACA hours fields MUST be completed. Must be included any time that "work" is being performed. If no work is being performed indicate "0" in total hours worked. E.g., Relocation allowance is not work and ACA hours should be "0".
    - i. **Applied FTE:** Use FTE to determine ACA hours if the employees is working a standard number of hours per week. E.g., a temp exempt employee is scheduled to work 20 hours per week. The FTE would be 0.5.
      - \* Reminder: Standard hours for:
        - Temporary employees are 40 hours per week.
        - Staff are either 37.5 or 40 hours per week depending on applicable handbook or bargaining agreement.

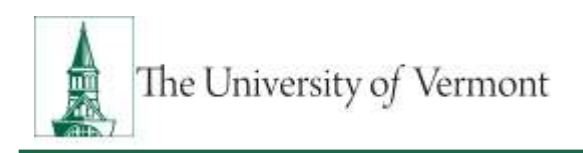

- Faculty are 37.5 hours per week.
- ii. Total Credit Hours: Use this field when the employee being paid for teaching a credit bearing course. The ACA hours will calculate per pay period based upon the formula (credit hours x 3.33) +1 = ACA hours per week (then the value is translated into a per pay period value.)
- iii. **Total Hours:** Use this field is the employee is working a limited or predetermined number of hours for the payment and credit hours or FTE do not apply.
- g. User Guide & Salary Calculator Icon: Click the icons to navigate to the HR User Guide webpage or the Salary Calculator.

| User Guide |  |
|------------|--|
|------------|--|

| ditional Pay Request ID: NEW<br>terrel By: Identifi Kather Roomy                                                                                                    | Ente                                                                                  | red On: 04/15/2019                                                                    | Action:                                                       |                                                                |                                                                           |
|----------------------------------------------------------------------------------------------------|---------------------------------------------------------------------------------------|---------------------------------------------------------------------------------------|---------------------------------------------------------------|----------------------------------------------------------------|---------------------------------------------------------------------------|
| iquesting Department: 11305 Human Resource Service                                                                                                    | s Approval                                                                            | Status: New Request in Progres                                                        | s                                                             | Cancel Request<br>Return for Edit<br>Save for Later            |                                                                           |
| Rally Cat                                                                                                    | Employee ID: 012345                                                                   | 6                                                                                     | 1                                                             | Submit for Approval                                            |                                                                           |
| nployee Primary Job Information                                                                                                    |                                                                                       | Payment Job Information                                                               |                                                               |                                                                |                                                                           |
| ployment Record: 0<br>Jobcode/Title: 3031 Administrative Professional<br>Home Department: 11305 Human Resource Services<br>Employee Class: 125<br>Satary: \$60,000                                                                                                    | FTE: 1.000000<br>FLSA: No FLSA<br>Pay Group: SM1<br>Union Code: NU<br>Officer Code: N | Employee Record: 1<br>Jobcode/Title: 1002<br>Department: 50102<br>Employee Class: TMP | Evernpt Temporary Employ<br>Continuing Ed - Operations        | 00 I<br>I<br>I                                                 | FLSA: No FLSA<br>Pay Group: SM<br>Inion Code: NU                          |
| *Descore for Damant                                                                                                    | Chart of Market                                                                       | W Mart Casta of Music                                                                 | Total                                                         | d Amount P                                                     | ay Period Amount                                                          |
| *Reason for Payment: * *Description of Work                                                                                                    | "Start of Work:                                                                       | H *End Date of Work:                                                                  | Tota                                                          | Amount P<br>50.90                                              | ay Period Amount<br>\$5,00                                                |
| *Reason for Payment:                                                                                                    | "Start of Work:                                                                       | B *End Date of Work:                                                                  | 19 Tota                                                       | al Amount P<br>50.00                                           | ay Period Amount<br>\$0.00                                                |
| *Reason for Payment:  *Description of Work  Applied FTE: 0.000000  Total Credit Hoors: 0.00 (for APF teaching only)                                                                                                    | *Start of Work:                                                                       | End Date of Work:                                                                     | B                                                             | al Amount P<br>50.00                                           | ay Period Amount<br>\$0.00                                                |
| *Reason for Payment.  *Description of Work  Applied FTE: 0.000000  Total Credit Hours: 0.00 (for APF teaching only) Total Hours: 0.00 (for APF non-teaching & non-FT                                                                                                    | "Start of Work:<br>Course Code:                                                       | Course Title:                                                                         | Tota                                                          | al Amount P<br>50.00                                           | ay Period Amount<br>\$0.00                                                |
| *Reason for Payment:  *Description of Work  Applied FTE: Total Credit Hours: 0.000 (for APF teaching only) Total Hours: 0.00 (for APF not-teaching & non-FTI ACA Hours: 0.00 (per pay period)                                                                                                    | "Start of Work:"                                                                      | Course Title:                                                                         | Tota                                                          | al Amount P<br>50.00                                           | ay Period Amount<br>\$0.00                                                |
| *Reason for Payment:  *Description of Work  Applied FTE: Total Credit Hoors: 0.00 (for APF teaching anly) Total Hours: 0.00 (for APF non-teaching & non-FTI ACA Hours: 0.00 (for APF non-teaching & non-FTI ACA Hours: 0.00 (for pay period)  *Payment Detail                                                                                                    | "Start of Work:                                                                       | Course Title:                                                                         | Tota                                                          | Find First                                                     | ay Period Amount<br>50.00                                                 |
| *Reason for Payment:  *Description of Work  Applied FTE: Total Credit Hours: 0.00 (for APF teaching only) Total Hours: 0.00 (for APF non-teaching & non-FTI ACA Hours: 0.00 (for APF non-teaching & non-FTI ACA Hours: 0.00 (for APF non-teaching & non-teaching & | *Start of Work:<br>Course Code:<br>E]                                                 | End Date of Work:                                                                     | NUME: \$0,00                                                  | Find First<br>Total %: 0.00                                    | so oo<br>so oo<br>so toft & Las                                           |
| Reason for Payment:  Description of Work  Applied FTE: Total Credit Hoors:  O 00 (for APF teaching only) Total Hours:  O 00 (for APF non-teaching & non-FT ACA Hours:  O 00 (per per period)  Payment Detail  Farnings Code:  Q Distribution                                                                                                    | *Start of Work:<br>Course Code:<br>E)                                                 | End Date of Work:  Course Title: User Guide  0.00 Pay Period Amo                      | Nunt: \$0,00<br>Personaize   Find   10                        | Find First<br>Total %: 0.00                                    | ay Period Amount<br>\$0.00<br>★ 1.011 ★ Las<br>★ 1.011 ★ Last             |
|                                                                                                    | *Start of Work:<br>Course Code:<br>E]<br>*Amount to pay:<br>oto+ Account Operating Un | End Date of Work:  Course Title: User Guide      Organized Anno      Department Full  | Nunt: \$0,00<br>Personalize   Find   $\frac{1}{2}$            | Find First<br>Total %: 0.00<br>First 6<br>First 6              | ay Period Amount<br>\$0.00<br>1 of 1 & Last<br>t of 1 & Last<br>me<br>Pra |
|                                                                                                    | *Start of Work:<br>Course Code:<br>E)<br>*Amount to pay:<br>ode+ Account Operating Ur | Course Title: User Guide  0.00 Pay Period Ame  Course Title:                          | ount: \$0,00<br>Personalize   Find   1,21   1<br>nd Source Fi | Find First<br>Total %: 0.00<br>First 0.00<br>First 0.1<br>Usin | ay Period Amount<br>\$0.00                                                |

#### Add Comments/Attachments by clicking on the Comment/Attach Tab

| Request | Comment/Attach | Approvals |
|---------|----------------|-----------|
|         |                |           |

a. To add an attachment click "Select File."

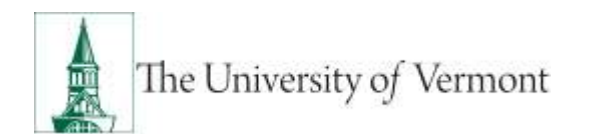

## PeopleSoft User Guide: Electronic Additional Pay Forms

| Request Comment/Attach Approvals                                             |                                                  |                             |
|------------------------------------------------------------------------------|--------------------------------------------------|-----------------------------|
| Empl ID: 0123456 Empl Record: 1 Reques                                       | t ID: NEW                                        |                             |
| Comments                                                                     | Find View All                                    | First ④ 1 of 1 🕑 Last       |
| Date/Time: 04/16/2019 8:39:13AM Last Updated Kaitlyn Rooney<br>Comments Text | To add multiple<br>attachments,<br>click the "+" | + =                         |
| Type comments here.                                                          | icon.                                            | to delete an<br>attachment. |
| Click select file to a<br>an attachment.                                     | ndd                                              |                             |
| Attachments Pers                                                             | sonalize   Find   🔄   🔜                          | First 1 of 1 Delete         |
| 1 Se                                                                         | lect File View                                   | Delete + -                  |

b. Click "Choose File" then select the file and click "Upload" icon.

| File Attachment               | ×    |
|-------------------------------|------|
|                               | Help |
| Choose File CDE COURSEtion.de | осх  |
| Upload Cancel                 |      |
|                               |      |
|                               |      |

7. To submit the APF for approval, go to the "Request" tab and change the action to "Submit for Approval" and click the process icon.

| Action: | Submit for Approval | • |
|---------|---------------------|---|
|         | Process             |   |

- 8. The initiator can add adhoc after submitting the ePAR for processing. The eAPF will automatically move to the Approvals Screen.
  - a. Click the "+" button where you would like to approval to occur in the workflow.

| Employee ID: 0123456                          | Empl  | Record: 1                                    |                                        |            |
|-----------------------------------------------|-------|----------------------------------------------|----------------------------------------|------------|
| Department: 50102<br>Workflow Status; Pending | Reque | est Date: 04/16/20                           | 19 Request ID:                         | 0000000012 |
| Additional Pay App                            | roval |                                              |                                        |            |
| Approval Flo                                  | w:Per | ding                                         | Request Information     Start New Path | in         |
| Coloring Contra                               |       |                                              |                                        |            |
| Culture 660                                   |       |                                              |                                        |            |
| Pending<br>Kathe Rooney<br>Originator         | •     | Not Routed<br>Multiple Appr<br>Dept Approver | avers 🕂                                |            |

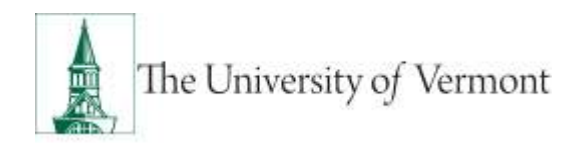

b. Enter the user ID (netID) of the approver you would like to add to the workflow or click the magnifying glass icon and use the search functionality to find the approver.

| Chuose     | an approver or texts                           | aver to inset! |                                           |
|------------|------------------------------------------------|----------------|-------------------------------------------|
| User ID:   | pcaylai                                        | Q              |                                           |
| Insert as: | <ul> <li>Approver</li> <li>Reviewer</li> </ul> |                | Approver/Reviewer Search                  |
| Insert     | Cancel                                         |                | User ID: begins with  Search Clear Cancel |
|            |                                                |                | Search Results                            |
|            |                                                |                | (4) 1 - 100 of 434 (b)                    |

c. Click "Insert." The approver should now be indicated in the workflow.

| -      | Approval Fl                  | ow:Pe | nding | I                                |      | <b>(</b> )<br>+ | Request Inforn<br>Start New Path | nation |
|--------|------------------------------|-------|-------|----------------------------------|------|-----------------|----------------------------------|--------|
| Origin | al Path                      |       |       |                                  |      |                 |                                  |        |
| Pen    | ding                         |       | Not F | Routed                           | -    | Not Route       | d                                | ]      |
| 0      | Kaitlyn Rooney<br>Originator | -+->  |       | Penny Cayia<br>Inserted Approver | -+-> | Multi<br>Dept   | ple Approvers<br>Approver 1      | -•     |

9. Once you have submitted the eAPF and ensured that the workflow includes the correct approvers the initiator must approve the request to move the eAPF forward in the workflow. Click the "Approve" button.

### **Searching & Approve eAPFs**

1. Log into <u>PeopleSoft</u> Human Resources using NetID and Password.

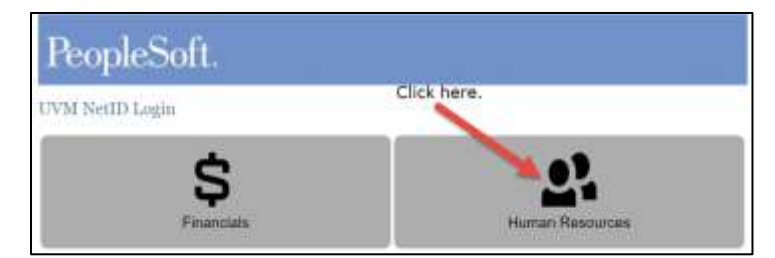

- 2. Navigate to the Additional Pay Request. Main Menu>Manager Self-Service>UVM Online Forms> UVM Additional Pay Requests> Additional Pay Inquiry /Approve
  Main Menu \* > Manager Self Service \* > UVM Online Forms \* > UVM Additional Pay Requests \* > Additional Pay Inquiry and App
- 3. Locate the additional pay based upon the applicable search criteria.

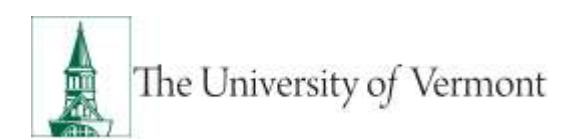

## PeopleSoft User Guide: Electronic Additional Pay Forms

| uh Criteria         |    |      |     |  |
|---------------------|----|------|-----|--|
| Request Oate:       | H  | THRU | 18  |  |
| Request ID:         |    |      |     |  |
| Department          |    | a    |     |  |
| Empli ID:           |    | 9    |     |  |
| Name;               |    |      |     |  |
| Work Start Date:    | 18 | Theu | 100 |  |
| Elepi Class:        | 0, |      |     |  |
| Reason for Payment: |    |      |     |  |
| Status:             |    |      |     |  |
| Requested by:       |    |      |     |  |

4. Click the "Select" button on the additional pay you would like to review/approve.

| HETCH, LA                             | iberia.               |         |                               |                                        |                          |                                              |             |                        |
|---------------------------------------|-----------------------|---------|-------------------------------|----------------------------------------|--------------------------|----------------------------------------------|-------------|------------------------|
| Reps                                  | est Date:             | (H      | THRU                          | IB                                     |                          |                                              |             |                        |
| Requ                                  | esit (D)              |         |                               |                                        |                          |                                              |             |                        |
| Depar                                 | Trivers1:             |         | 9                             |                                        |                          |                                              |             |                        |
| Empl                                  | ID:                   | 0123456 | CL Rally Cat                  |                                        |                          |                                              |             |                        |
| Name                                  |                       |         |                               |                                        |                          |                                              |             |                        |
| Work                                  | Start Date:           | H       | Thru                          | (H)                                    |                          |                                              |             |                        |
| Empl                                  | Class:                | 9       |                               |                                        |                          |                                              |             |                        |
| Resist                                | in for Payment:       |         |                               | *                                      |                          |                                              |             |                        |
| Statu                                 | e - 1                 | ,       |                               |                                        |                          |                                              |             |                        |
| Rego                                  | ested by:             |         |                               |                                        |                          |                                              |             |                        |
| - 51                                  |                       | Dear    |                               |                                        |                          |                                              |             |                        |
| victing                               | -aymeme               |         |                               | 2010011240                             | Received Calls           | Benavetha                                    | Engl D Engl | Rod Name               |
| victing<br>Select                     | Approval indox        |         | Status                        | Request to                             | southern rate            |                                              |             |                        |
| sieting<br>Select                     | Aggroval indoce       |         | theten<br>Carcolled :         | 00000000000                            | 34/11/2019               | Sally Littly-Earthvill                       | 0123456 1   | Rally Cat              |
| sieting<br>Select<br>Select<br>Select | Approval labor<br>NOA |         | tions<br>Carcpled<br>Approved | 00000000000000000000000000000000000000 | 54/11/2019<br>54/12/2019 | Sally Littly-Balthon<br>Sally Littly-Balthon | 0123456 1   | Rally Cat<br>Rally Cat |

## Approval Workflow & Adding Adhoc Approvers

The approval workflow is driven by the reason code associated with the payment. Please see the <u>eAPF Approval</u> <u>Workflow document</u> and the <u>Approver Definitions</u> section of this document for additional details. To request access to the electronic additional pay request form and approval workflow, please submit a <u>PeopleSoft Access</u> <u>Request</u> with your supervisor and Dean/Division level HR Representative approval.

### Approving, Denying & Pushing back an eAPF

- 1. Use additional pay inquiry to locate the additional pay you would like to approve and/or add an adhoc approver to. See the <u>Searching for eAPFs</u> section for additional details.
  - If you are looking for any eAPFs that require your approval search based upon status "pending" the sort your approval inbox "Needs your approval".
- 2. Select the "Approvals" tab.
  - a. Approve: Approving the eAPF will move the eAPF forward in the workflow to the next approver.

**Department Approvers Initiating an ePAF:** Will need to approve the eAPF twice to move the eAPF in the workflow as eAPF does not include auto-approver functionalities. The first approval is as the initiator, the second is as the department approver.

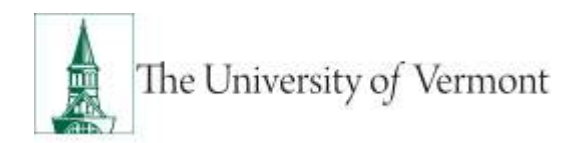

- b. Deny: Denying the eAPF will move the eAPF to back to the initiator.
- c. Push back: Pushing the eAPF back will send the eAPF to the approval inbox of whomever is one step back in the workflow. The unit approver should never push back the eAPF to the initiator, (this will break the form.) In these cases the unit approver should "deny" the eAPF. E.g., If a workflow is initiator, business unit approver, home department, human resources and the eAPF is pushed back from human resources, it will now be in the home department's approval inbox.

Please note: Adhoc approvers should be added before you approve the eAPF to ensure the workflow includes all approvers in the appropriate order. See the <u>Adding Adhoc Approvers</u> section for additional details.

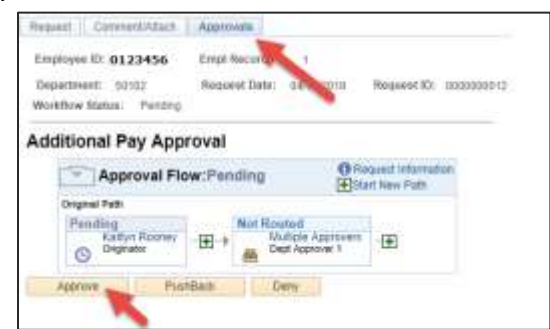

## Adding Adhoc Approvers to the Approval Workflow

- a. Use additional pay inquiry to locate the additional pay you would like to approve and/or add an adhoc approver to. See the <u>Searching for eAPFs</u> section for additional details.
- b. If you are looking for any eAPFs that require your approval search based upon status "pending" the sort your approval inbox "Needs your approval"
- c. Select the "Approvals" tab.
- d. Click the "+" button where you would like to approval to occur in the workflow.

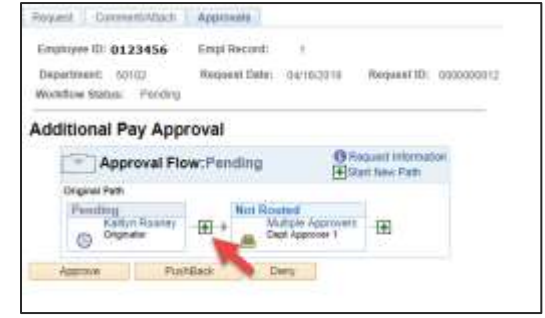

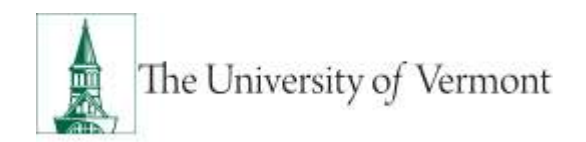

e. Enter the user ID (netID) of the approver you would like to add to the workflow or click the magnifying glass icon and use the search functionality to find the approver.

| Choose     | an approver or terris                          | aver to inset! |                                               |
|------------|------------------------------------------------|----------------|-----------------------------------------------|
| User ID:   | pcavlai                                        | Q              |                                               |
| Insert as: | <ul> <li>Approver</li> <li>Reviewer</li> </ul> |                | Approver/Reviewer Search                      |
| Insert     | Cance                                          |                | Name: begins with ▼<br>User ID: begins with ▼ |
|            |                                                |                | Search Clear Cancel                           |
|            |                                                |                | Search Results                                |
|            |                                                |                | 🕚 1 - 100 of 434 🕟                            |
|            |                                                |                | User ID Name                                  |

f. Click "Insert." The approver should now be indicated in the workflow.

| dditional Pay Approval                                                                                                    |                                                                 |
|----------------------------------------------------------------------------------------------------|-----------------------------------------------------------------|
| Approval Flow:Pending                                                                                                    | <ul> <li>Request Information</li> <li>Start New Path</li> </ul> |
| Original Path           Pending         Not Routed           Kaitlyn Rooney         Penny Cayia           Originator         Inserted Approver | Not Routed<br>Multiple Approvers<br>Dept Approver 1             |
| Approve PushBack Deny                                                                                                    |                                                                 |

## **Paper Additional Pay Form Needed**

Paper additional payments should be submitted ONLY when an eAPF is not an option. The limited situations when a paper additional pay form is need are included below.

- When paying a blended rate to a bi-weekly, non-exempt employee.
- When paying an non-exempt employee a straight time rate time over 40 hours due to overtime rule exclusions with prior approval from Human Resources AND Office of General Council e.g., Agricultural overtime exemption.
- When paying an employee an additional pay form that requires earnings code 513 or 514 which indicates that the payment is with dues (this is very rare, and only occurs for a couple of UA employees each year.)

## Additional Pay Revisions Submission

See the <u>Retro Additional Pay Document</u> for full details.

## **Frequently Asked Questions**

#### Should the APF be submitted before the work starts?

Due to the review process and processing time involved with additional payments, initiating departments should initiate APFs prior to the established HR deadline for the first payroll the employee needs to be paid in.

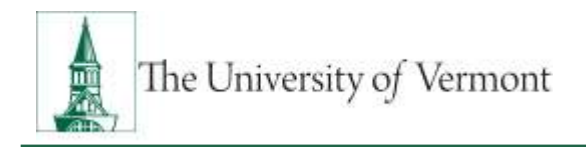

#### Why does an explanation have to be submitted for retroactive payments?

Normally, the time involved in the work of the additional pay is known prior to the work starting. The explanation will help the University understand the reasons for the exceptions to the process and implement corrective action.

#### **Resources**

If you have questions about information in this user guide, please e-mail Payroll Services.

## Helpful Links

- Additional Pay Reason Code User Guide
- Additional Pay Workflow Guide
- Human Resources How to Guide's Webpage
- Hiring Guide: Temporary Employee & Non-Employees with Approved Stipends

#### **Relevant UVM Departments**

- Payroll Services
- Cost Accounting Services
- Faculty Services
- Human Resource Services